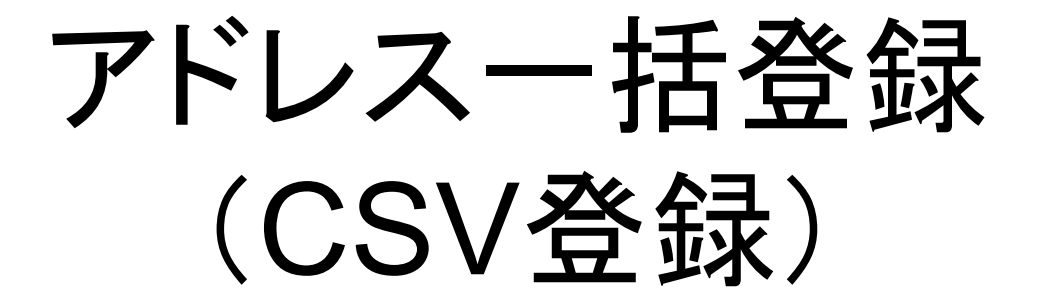

アドレスー括登録を行う前に、まずは登録したい読者の情報(会社名・名前など)を設定します。

こちらでは、メールアドレス・名前・会社名・利用店舗名を登録す る方法をご案内します。

### ①基本データ編集>「2.基本設定」をク リックします。

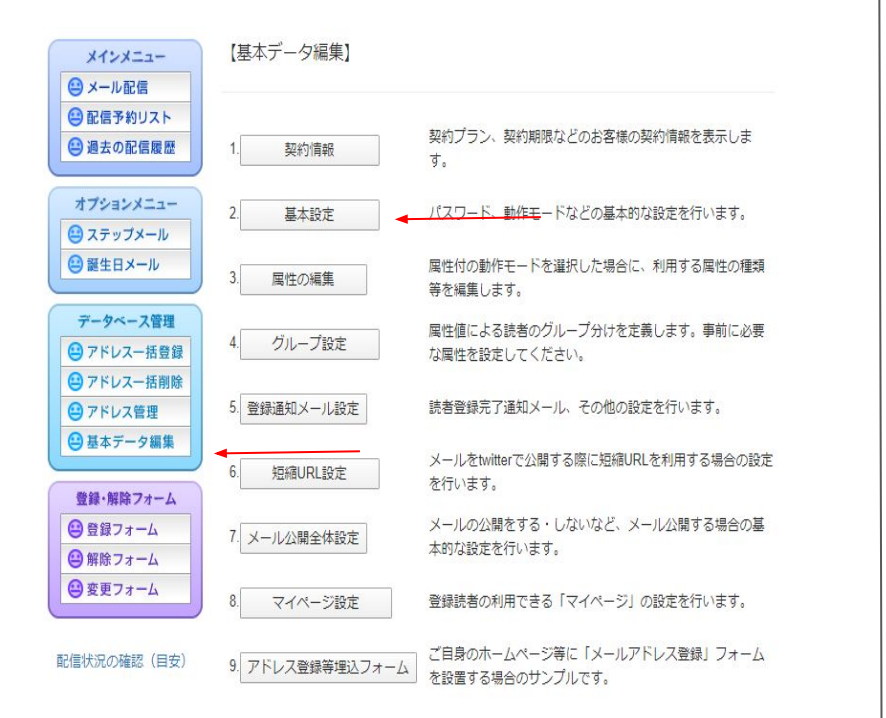

# ②[動作モード]の項目を「属性有り モード」にし、画面下の「変更する」をクリックします。

| バスワード:             |                                 | (16文字以内)     |
|--------------------|---------------------------------|--------------|
| 操作画面テーマ:           | ●デフォルトテーマ ◎                     | シンプルテーマ      |
| サイト名:              | める配くん                           |              |
| サイトURL:            | https://www.meruhaiku           | n.com/       |
| 送信元表示名称:           | メール配信システィ                       | ۵            |
| メールフッタ :           |                                 |              |
| 登録フォーム 規約<br>URL : | (*1)                            |              |
| 登録フォーム 背景色:        | white                           |              |
| 登録フォーム 画像認<br>証:   | OFF ▼ (※2)                      |              |
| 名前埋め込み機能:          | ON ▼ (※3)                       |              |
| 登録完了メール送付:         | ※この設定はこちらに利                     | 多動しました       |
| 配信確認メール送付:         | ON ▼ (※5)                       |              |
| 動作モード:             | 屋住有りモード                         | ▼            |
| マルチバート形式:          | ON V                            |              |
| クリックカウント機<br>能:    | ◎使用しない ®使用す<br>クリックURL :<br>※説明 | る ◎クリックURL使用 |
|                    |                                 |              |

※3:名前埋め込み配信を行う場合は、必ず"ON"に切り替えてください。

※4:登録したお客様宛に、登録が完了した際に送付するメールを指定できます。

※5:登録されている担当者email宛に、配信の開始と終了をお知らせするメールが送付されます。

変更する

#### ③再度、基本データ編集をクリックし、 「3.属性の編集」ボタンを押します。

④「基礎属性一覧・編集」をクリックしま す。

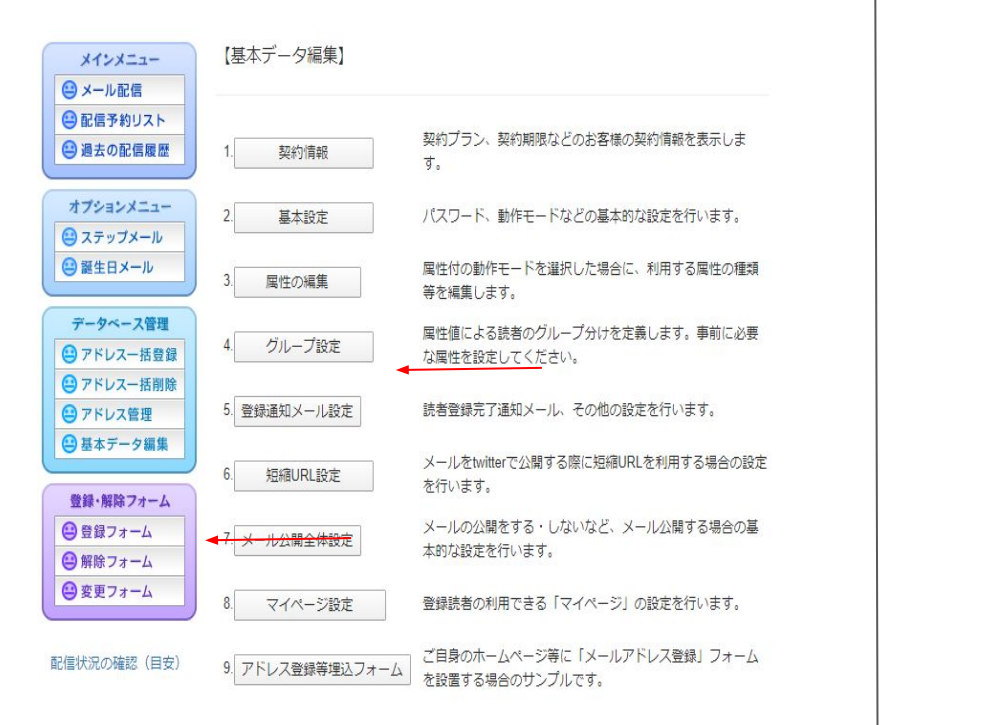

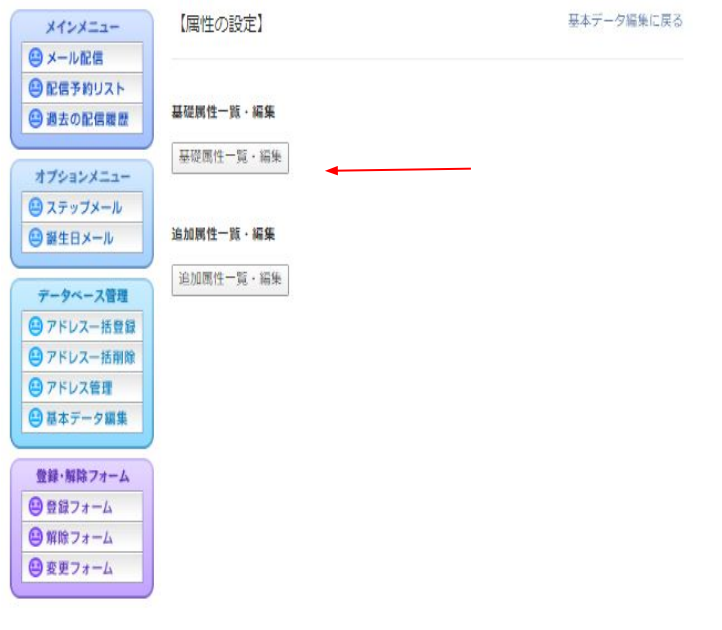

⑤「名前」にチェックを入れ「設定を保存 する」ボタンを押し、属性の設定に戻るを クリックします。

| 【基礎属性 | 一覧・編集】 |         |      | 基本データ編集に戻る 属性の設定に戻る |
|-------|--------|---------|------|---------------------|
| h 16  | ***1   | X/TP-14 |      |                     |
| 名称    | 有効     | 必須属性    | 隠し属性 |                     |
| 名前    |        |         |      |                     |
| フリガナ  |        | - 0-    |      |                     |
| 性別    |        |         |      |                     |
| 誕生日   |        |         |      |                     |
| 郵便番号  |        |         |      |                     |
| 都道府県  |        |         |      |                     |
| 住所    |        |         |      |                     |
| 電話番号  |        |         |      |                     |

設定を保存する

⑥「追加属性一覧・編集」をクリックし「新 規作成する」をクリックします。まずは【会 社名】という属性を作成します。

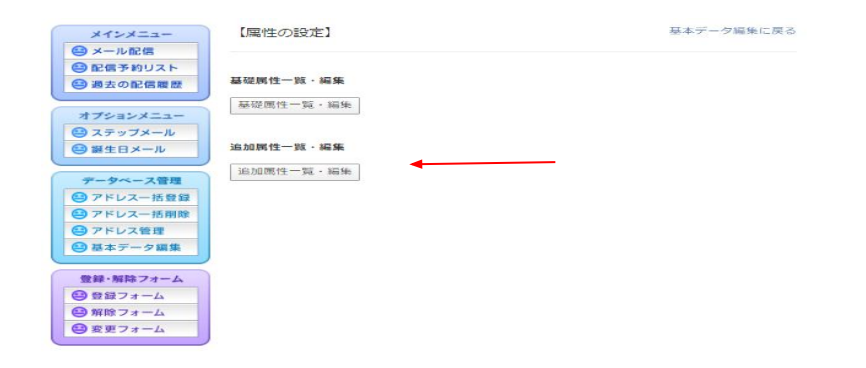

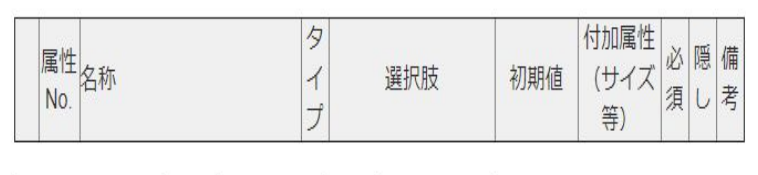

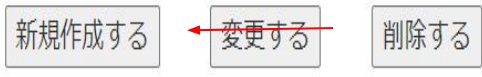

## ⑦名称に「会社名」、タイプを「テキストボックス」にし「決定」ボタンを押します。

| 属性の               | 新規作成                |
|-------------------|---------------------|
| 属性<br>No.:        | 1 •                 |
| 名称:               | 会社名                 |
| タイ<br>プ:          | 4:テキストボックス <b>∨</b> |
| 選択<br>肢:          |                     |
| 初期<br>値:          |                     |
| 付加属<br>性 (サ<br>イズ |                     |
| 等) :<br>必須属       |                     |
| 性:<br>隠し属         |                     |
| 性:<br>備考:         |                     |

戻る

決定

### ⑧次に【店舗名】の属性を作成します。 「新規作成する」とクリックします。

【追加属性一覧・編集】

基本データ編集に戻る 属性の設定に戻る

|   | 属性<br>No. | 名称  | タ<br>イ<br>プ | 選択肢 | 初期値 | 付加属性<br>(サイズ<br>等) | 必<br>須 | 隠し | <mark>備</mark> 考 |
|---|-----------|-----|-------------|-----|-----|--------------------|--------|----|------------------|
| 0 | 1         | 会社名 | 4           |     |     |                    |        |    |                  |

| 新規作成する         | ◆変更する |
|----------------|-------|
| ATTING TO STOL | ~~~~  |

削除する

⑨名称に「店舗名」、タイプを「チェック ボックス」、選択肢に利用店舗名を入力 し「決定」ボタンを押します。※選択肢の 間に入れるセミコロンは必ず半角で入力 してください。

| 属性の                     | 新規作成            |
|-------------------------|-----------------|
| 属性<br>No.:              | 2 •             |
| 名称:                     | 店舗名             |
| タイ<br>プ :               | 2:チェックボックス      |
| 選択<br>肢:                | 江東店;有明店;木場店;新砂店 |
| 初期<br>値:                |                 |
| 付加属<br>性(サ<br>イズ<br>等): |                 |
| 必須属<br>性:               |                 |
| 隠し属<br>性:               |                 |
| 備考:                     |                 |

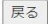

決定

### 10登録フォームをクリックすると先程設定 した属性が追加されています。

| メインメニュー    | 【属性の設定】       | 基本データ編集に戻る |
|------------|---------------|------------|
| 😂 メール配信    |               |            |
| 😂 配信予約リスト  | TT THE BUT AR |            |
| 2 過去の配信職歴  |               |            |
| 770308-1-  | 基礎團性一覧・編集     |            |
| ステップメール    |               |            |
| 😂 誕生日メール   | 追加属性一题·編集     |            |
|            | 追加團性一覧·編集     |            |
| データベース管理   |               |            |
| ● アドレスー括登録 |               |            |
| ● アドレス管理   |               |            |
| 😂 基本データ編集  |               |            |
|            |               |            |
| 登録・解除フォーム  |               |            |
| ● 登録フォーム   | <b>←</b>      |            |
| ● 東京フォーム   |               |            |
| U Saz / A  |               |            |
|            |               |            |

| お名前 |                                                                        | -    |  |
|-----|------------------------------------------------------------------------|------|--|
| 会社名 |                                                                        | -    |  |
| 店舗名 | <ul> <li>□ 江東店</li> <li>□ 有明店</li> <li>□ 木場店</li> <li>□ 新砂店</li> </ul> | <br> |  |

#### ①次に読者のアドレスを登録します。「ア ドレスー括登録」をクリックします。

## CSVデータのダウンロード」をクリック しエクセルなどでファイルを開きます。

| メインメニュー    | お知らせ                                                                               |
|------------|------------------------------------------------------------------------------------|
| 😐 メール配信    | ◆お知らせ◆                                                                             |
| 😐 配信予約リスト  | 誠に勝手ながら、2021年3月3日(水)はお電話によるサポート業務を休止させていただきま                                       |
| 😫 過去の配信履歴  | す。<br>める配くんのお問い合わせにつきましては、メールでの対応のみとさせていただきます。<br>プロセンサリレーナオが、プラネットドトスレイン感いまし、レイナオ |
| オプションメニュー  | こ述感をの知りしますが、こう承のほとよろしくの願い中し上ります。                                                   |
| 😑 ステップメール  |                                                                                    |
| 😐 誕生日メール   | ◆年末年始の休業について◆                                                                      |
|            | /<br>誠に勝手ながら、2020年12月28日(月)15:00~2021年1月3日(日)の期間、休業とさせ                             |
| データベース管理   | ていただきます。                                                                           |
| 😬 アドレスー括登録 | ※休業期間中にお問い合わせいただきました件に関しては、2021年1月4日より順次ご対応                                        |
| 😐 アドレスー括削除 | させていただきます。<br>で迷惑をお掛けしますが、何卒ごて承くださいますようよろしくお願い申し上げます。                              |
| 😐 アドレス管理   |                                                                                    |
| 😐 基本データ編集  |                                                                                    |
|            | ◆新プラン誕生のお知らせ◆                                                                      |
| 登録・解除フォーム  |                                                                                    |
| 😫 登録フォーム   | 2020年12月1日より、新たに3ヶ月プランが誕生しました。                                                     |
| 😐 解除フォーム   | はに、両機能HTMLエアイダを拾載した「める能/」のノブンも誕生してあります。<br>プランの詳細は下記をご参照ください。                      |
| 😐 変更フォーム   | https://www.meruhaikun.com/price.html                                              |
|            |                                                                                    |

#### ファイルアップロード

アップロードファイル ファイルを選択 選択されていません

※ファイルはShift\_JISテキスト形式で作成してください。

アップロードするファイル (CSV形式) のフォーマットは、 email,未使用,未使用,名前,会社名,店舗名 の形式でお願いします。

"未使用"の部分は何も指定せず、カンマ(,)が連続する形にしてください。 データが存在しない場合は空欄(カンマ","が連続する形)にしてください。

□登録済の無効アドレス(エラー含む)が再登録された場合は有効にする
 □アドレス登録処理の経過詳細を表示する

アップロードする

✓有効を含める ✓無効を含める ✓エラーを含める CSVデータのダウンロード

※アップロードと同じ形式でダウンロードします。 全データを一度に修正したいときなどにあらかじめ行ってください

Copyright©2002 Delightful inc. All Rights Reserved.

## ①開いたファイルの形式通りに読者の情報を入力します。登録日・未使用の欄は空欄で大丈夫です。

| 1  | A            | В   | C   | D  | E       | F        | G          |
|----|--------------|-----|-----|----|---------|----------|------------|
| 1  | #email       | 登録日 | 未使用 | 名前 | 会社名     | 店舗名      |            |
| 2  | aaa@abcd.com |     |     | 田中 | 株式会社aaa | 江東店      |            |
| 3  | bbb@abcd.com |     |     | 山田 | 株式会社bbb | 有明店      |            |
| 4  | ccc@abcd.com |     |     | 加藤 | 株式会社ccc | 木場店      |            |
| 5  | ddd@abcd.com |     |     | 佐藤 | 株式会社ddd | 新砂店;木場店  |            |
| 6  |              |     |     |    | ※2店舗入力  | する場合は、セミ | コロンで区切ります。 |
| 7  |              |     |     |    |         |          |            |
| 8  |              |     |     |    |         |          |            |
| 9  |              |     |     |    |         |          |            |
| 10 |              |     |     |    |         |          |            |
| 11 |              |     |     |    |         |          |            |
| 12 |              |     |     |    |         |          |            |
| 13 |              |     |     |    |         |          |            |
| 14 |              |     |     |    |         |          |            |
| 15 |              |     |     |    |         |          |            |
| 16 |              |     |     |    |         |          |            |
| 17 |              |     |     |    |         |          |            |
| 18 |              |     |     |    |         |          |            |
| 19 |              |     |     |    |         |          |            |
| 20 |              |     |     |    |         |          |            |
|    |              |     |     |    |         |          |            |

※新砂店と木場店など1つのアドレスに対して複 数登録する場合はセミコロンで区切ります。

### (1)入力完了後、CSV形式でデスクトップ などに保存します。

| と埋 ▼ 新しいノ:                                                                     | tルダー                     |           |         |                          |
|--------------------------------------------------------------------------------|--------------------------|-----------|---------|--------------------------|
| ★ クイック アクセス ■ デスクトップ                                                           | ▲ 名前<br>● S605813<br>↓ < | _20210408 | 状態<br>⊘ | 更新日時<br>2021/04/08 12:00 |
| ファイル名(N):                                                                      | U008008_20210409         |           |         |                          |
| アイルの運賃(1):<br>作成者:<br>タグ:<br>タイトル:<br>(キネ:<br>マネージャー:<br>会社:<br>分類項目:<br>コメント: | (الراقة) (۲۷ محل<br>     |           | <br>    |                          |

# (15)「ファイルを選択」をクリックし、先程保存したファイルを選択し「アップロードする」をクリックします。

|        | ファイルアップロード                                               |
|--------|----------------------------------------------------------|
| พ วี 🗖 | - ドファイルファイルを選択 選択されていません                                 |
| 220    | * ファイルはSbift JISテキスト形式で作成してください。                         |
|        |                                                          |
| ア      | 'ップロードするファイル(CSV形式)のフォーマットは、<br>email 未使用 未使用 名前 会社名 店舗名 |
|        | の形式でお願いします。                                              |
| "未使用"( | の部分は何も指定せず、カンマ(_)が連続する形にしてください。                          |
| データが存  | 存在しない場合は空欄(カンマ","が連続する形)にしてください。                         |
| □登録    | 済の無効アドレス(エラー含む)が再登録された場合は有効にする                           |
| ロアド    | レス登録処理の経過詳細を表示する                                         |
|        | アップロードする                                                 |
|        |                                                          |
|        |                                                          |
| Au 7 🔽 | 毎効を含める マエラーを含める 「CSVデータのダウンロード」                          |

ペアックロートと同じ形式でダウクロートします。 全データを一度に修正したいときなどにあらかじめ行ってください

Copyright@2002 Delightful inc. All Rights Reserved.

#### <sup>16</sup>登録が完了したら「TOPに戻る」をクリック します。

#### データインボート処理 スタート

データチェック開始 データチェック終了

DB登録開始 DB登録終了

テーブルの最適化処理中(A)・・・

しばらくお待ちください

デーブルの最適化処理中(B)・・・

| インボート結果                |   |  |
|------------------------|---|--|
| 無視された行数                | - |  |
| 無視行のうち、無効のため更新されなかった行数 |   |  |
| 挿入された行数                |   |  |
| 更新された行数                | - |  |
| 更新行のうち、有効化された行数        |   |  |
| エラー行数                  |   |  |

データインボート処理 終了

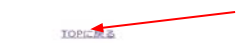

#### データインポート処理 スタート

| データチェック開始                      |  |
|--------------------------------|--|
| 2行目:aaa@abcd.@om:不正なメールアドレスです。 |  |
| データチェック終了                      |  |
|                                |  |

エラーのためDB登録は行われませんでした。

#### データインポート処理 終了

TOPに戻る

#### ※内容に不備があると登録が出来ません。 不備の箇所を訂正し再度アップロードをしてください。

## ①アドレス管理で先程登録した読者を確認出来ます。

| メインメニュー    | 【メールアドレスの管理】                        |           |            |            |      |       |     |
|------------|-------------------------------------|-----------|------------|------------|------|-------|-----|
| 🕘 メール配信    |                                     |           |            |            |      |       |     |
| 配信予約リスト    |                                     |           |            |            |      |       |     |
| の過去の配信履歴   |                                     |           |            |            |      |       |     |
|            |                                     |           |            |            |      |       |     |
| オブションメニュー  | 表示設定                                |           |            |            |      |       |     |
|            | 表示対象: ●有効のみ ○無効のみ ○工                | ラーのみ ()すべ | τ          |            |      |       |     |
| システップメール   | 抽出機能: ●使用しない ○使用する                  |           |            |            |      |       |     |
| 2 誕生日メール   |                                     |           | _          |            |      |       |     |
|            | 有効数:4人 ※:下記はあく                      | まで参考値となりま | <b>9</b> . |            |      |       |     |
| データベース管理   | PCメール DoCoMo SoftBank au            | PHS       |            |            |      |       |     |
| アドレスー括登録   | 4 0 0 0                             | U         |            |            |      |       |     |
| アドレスー括削除   | 先頭 前ページ 次ページ 最終 1-4/4               |           |            | [          | エラー  | -アドレ  | ス分類 |
| アドレス管理     |                                     |           |            |            | 送信   | エラー   |     |
| 日本デーク編集    | ID X-NPFUZ                          | 名前(※)     | 状態         | 登録日        | カウン  | カウン   | 削除  |
| ET Jenk    | 39 aaa@abcd.com                     | 田中        | 有効         | 2021-04-09 | 0    | 0     | 0   |
|            | 40 bbb@abcd.com                     | 山田        | 有効         | 2021-04-09 | 0    | 0     | 6   |
| 豆録・肝時ノオーム  | 41 ccc@abcd.com                     | 加藤        | 有効         | 2021-04-09 | 0    | 0     | 0   |
| 登録フォーム     | 42 ddd@abcd.com                     | 佐藤        | 有効         | 2021-04-09 | 0    | 0     | õ   |
| 🕘 解除フォーム   |                                     | (マスタカ     | ら完全        | に削除します     | )    |       |     |
| 変更フォーム     | 指定データを削除する                          |           |            |            |      |       |     |
|            | and the support of according        |           |            |            |      |       |     |
|            | ※:「名前」は、名前埋め込み機能を使                  | わない場合は必   | 要あり        | ません。       |      |       |     |
| 信状況の確認(目安) | 利用する場合は、<基本データ編集                    | >画面で名前埋   | め込み        | 幾能をONにし    | してく! | こさい。  |     |
|            | ※:アトレス不正寺で配信できなかった                  | アトレスは、目   | 動的に<br>マロー | 状態] がく]    |      | > になり | ぼす。 |
| リターンメールの確認 | 「仏態」かく無効>またはく上フー<br>これたの女に面配信」たい場合は | ノにはつている   | パトレ,       | へには配信され    | にませ/ | いた    |     |
|            | てれらの方に再配信したい場合は、                    | 「状態」をく有   | 別>[こ3      | 変え(から配信    | EU C | 、たざい  | 10  |
|            |                                     |           |            |            |      |       |     |

18メールを配信する場合は「メール配信」ボタンを押します。例えば「江東店」の方にメールを配信する場合は、絞り込みで「店舗名・江東店」にチェックを入れ「通常メール作成」へをクリックします。

| ****==-                                                                                                    | 【メール配信                 | (配信対象者の選択) 0/2]                                                                                                    |
|----------------------------------------------------------------------------------------------------|------------------------|----------------------------------------------------------------------------------------------------|
| ◎メール配信                                                                                                    |                        |                                                                                                    |
| - 記信予約リスト - 過去の配信履歴                                                                                                    | 全員に配信:                 | <ul> <li>(有効登録者全員に配信する場合はチェックする)</li> </ul>                                                                                                    |
| オプションメニュー<br>② ステップメール<br>③ ステップメール<br>③ アドレスー括音録<br>④ アドレスー括音録<br>④ アドレスー括音録<br>④ アドレスー活音録<br>④ アドレスー活音録<br>④ アドレスー活音録<br>④ アドレスー活音録<br>④ アドレスー活音録<br>④ アドレスー活音録<br>④ アドレスー活音録<br>● 京アノス香煙<br>● 京アノオーム<br>④ 登録フォーム<br>● 登録フォーム<br>● 登録フォーム<br>■ 読能プォーム<br>■ 読む大明の確認(目安) | 送信グループ選<br>訳:<br>放り込み: | クループがありません。使用する場合はクループ設定してください。 クループ<br>防変へ<br>上でチェックを付けなかった場合のみ下の指定が有効になります。<br>指定したい場性にチェックを付けてください。<br>登録日 2021 → 年 (4 → 月 12 → 日 から<br>2021 → 年 (4 → 月 12 → 日 から<br>2021 → 日 (4 → 月 12 → 日 から<br>2021 → 日 (4 → 月 12 → 日 から<br>2021 → 日 (4 → 月 12 → 日 から<br>2021 → 日 (4 → 月 12 → 日 から<br>2021 → 日 (4 → 月 12 → 日 から<br>2021 → 日 (4 → 月 12 → 日 から<br>2021 → 日 (4 → 月 12 → 日 から<br>2021 → 日 (4 → 月 12 → 日 から<br>2021 → 日 (4 → 月 12 → 日 から<br>2021 → 日 (4 → 月 12 → 日 から<br>2021 → 日 (4 → 月 12 → 日 から<br>2021 → 日 (4 → 月 12 → 日 から<br>2021 → 日 (4 → 月 12 → 日 市 (4 → 12 → 12 → 10 + 10)<br>2021 → 日 (4 → 13 → 12 → 13 → 12 → 13 → 12 → 14 → 12 → 12 → 12 → 12 → 12 → 12 |
| リターンメールの確認                                                                                                    | 指定アドレス:                | または文字的の失調が未高でワイルドカード(*)が使えます。<br>ただし、カンマ区切りとワイルドカードの作用はできません。<br>「秋の込み」のアドレスに加えて、個別に最大10個度で追加できます。<br>ただし、気にデータペースに登録されているアドレスのみ指定可能となりま<br>す。<br>(指定アドレスのみでの配信も可能です)                                                                                                    |

19本文を作成し「次へすすむ」ボタンを押 します。

| メール記録     |               | JU/FDEJ 1/2)                                             |
|-----------|---------------|----------------------------------------------------------|
|           |               |                                                          |
| 配信予約リスト   |               |                                                          |
| 調査の記信問題   | 利用品 CURCENTER | 図:52A +:TRNARCITHRHADITT.                                |
|           | 62 0          |                                                          |
| オブションメニュー |               |                                                          |
| ステップメール   |               | 過去の配偶履歴からメールを引用する                                        |
| 誕生日メール    | 配偶対象:         | 全員                                                       |
|           | 送闻力法:         |                                                          |
| データペース管理  | 配偶形的白牌:       | 2020 年3 月4 日17 時0 分 (*********************************** |
| アドレスー括音音  | www.co        |                                                          |
| アドレスー抵用線  | 181.50101 ·   |                                                          |
| NT/LONG   | 送佩元表示名称:      | メール配信システム                                                |
| 1007-78A  | 送信元メールアドレス    | (: Info@mhal.jp                                          |
| 2日・新時フォーム | リターンアドレス:     | info@mhal.jp                                             |
| 99874-4   | 件名: 缺文的       |                                                          |
| 新除フォーム    | メールのタイプ:      |                                                          |
| 変更フォーム    |               |                                                          |
|           |               | <b>←</b>                                                 |
|           |               |                                                          |
|           |               | <b>←</b>                                                 |
|           |               |                                                          |

### ②「実行する!!」ボタンを押すとメールの 配信が行われます。

テスト送信先メールアドレス :

テスト送信

| 配信対象:                     | 全員                    |  |  |
|---------------------------|-----------------------|--|--|
| 送信方法:                     | 予約配信                  |  |  |
| 配信予約日時:                   | 2020年 03月 17日 17時 00分 |  |  |
| 優先度:                      | 通常                    |  |  |
| 送信元表示名称:                  | メール配信システム             |  |  |
| 送信元メールアドレス                | : info@mhai.jp        |  |  |
| リターンアドレス:                 | info@mhai.jp          |  |  |
| 件名:                       | ありがとうございました。          |  |  |
| メールのタイプ:                  | テキスト                  |  |  |
| \$NAME%                   |                       |  |  |
| 本文(htmlメール及び <sup>、</sup> | マルチパートメール用):(0バイト)    |  |  |
|                           |                       |  |  |

| 有効URL       | ЭХ                     |
|-------------|------------------------|
| ※上記設定に関わらず、 | テスト送信時はクリックカウント機能は無効です |

実行する!!

戻る